## Completing an electronic Conflict of Interest (eCOI) disclosure in eRS

If you have questions, please contact <u>COI@slu.edu</u>

977-7047: Libby Tempel, Manager 977-6242: Rita Skiba, Graduate Assistant

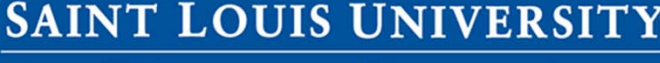

Higher purpose. Greater good.

## Login at <u>https://ers.slu.edu</u>

| ← → C 🔒 https://                                              | /ers.slu.edu/ers/logon.aspx                                                                                                    |
|---------------------------------------------------------------|----------------------------------------------------------------------------------------------------|
| <u>S</u>                                                      | AINT LOUIS UNIVERSITY                                                                                                    |
| X                                                             | Higher purpose. Greater good.™                                                                                                    |
| •                                                             | » Login   Home   About   eRS Help<br>[Mode: ERS_Admin]                                                                                                    |
| eRS Home                                                      | eRS Login                                                                                                    |
| Research Offices                                              | <ul> <li>Please logon using your SLUNet ID and password. If you don't have a SLU network account, please call ITS 977-4000.</li> <li>After login, please select a role to continue to your dashboard</li> <li>To change or recover your password, please go to: password.slu.edu</li> </ul>                                                                                                    |
| eRS Training<br>eRS Forms<br>FUNding BLA\$T<br>Change Request | SLU Net ID jane_doe<br>Password (case-sensitive)                                                                                                    |
| SLU Home                                                      | <ul> <li>eRS Login Problems and Solutions</li> <li>1. Password Failed - Please test your password in the Password Management Portal (password.slu.edu).<br/>If your password fails this test, contact the ITS help desk - helpdesk@slu.edu to have your password reset.</li> <li>2. If your current password passes the Password Management Portal test, please contact ersadmin@slu.edu.</li> <li>3. If you do not have an assigned role, please contact ersadmin@slu.edu to request an eRS account.</li> </ul> |
|                                                               | ©eRS Patent Pending (Version 10.2, Feb. 2015)                                                                                                    |

©1818 - 2015 Saint Louis University Where Knowledge Touches Lives

Use your SLU username (without "@slu.edu") and password

## To start the disclosure, click "Submit My Current eCOI"

| S S                                                                                                    | AINT LOUIS UNIVERSITY                                                                                                    |                                                             |
|----------------------------------------------------------------------------------------------------|----------------------------------------------------------------------------------------------------|-------------------------------------------------------------|
| ж н                                                                                                    | igher purpose. Greater good.                                                                                                    |                                                             |
|                                                                                                    | » Jane Doe (I                                                                                                    | PI)   Logout   Home   About   eRS Help<br>[Mode: ERS_Admin] |
| eRS Home                                                                                                    | Jane Doe's Dashboard<br>Pl, _eRS Demo Division - Medical                                                                                                    | Profile                                                     |
| Research Offices  Research Compliance  Research Compliance  Research Compliance  Research Compliance  Research Compliance  Research  Research  Res | Compliance       Help         Reminder: The next annual Conflict of Interest Disclosure will be launched in January 2014.       Please be mindful that the Conflict of Interest in Research Policy requires that any new significant financial interest must be disclosed within 30 days of discovery. New financial interests can be submitted by amending your eCOl disclosure if an eCOl disclosure is already on file. Please visit the Conflict of Interest in Research for instructions on submitting and amending your eCOl disclosure.         If you have any questions, please e-mail COl@slu.edu or call 977-7047 for assistance.         • Submit My Current eCOI         • My COl Disclosures         • 1 unsigned | • Shared Files for Me<br>1 new file(s)                      |
| Sponsor List                                                                                                    | Reminders       Help         • Research Interest Keywords       •         • Effort Reports (4 unsigned)       (4 unsigned)         My eRS Profile       Help         • My Profile       • My Proxies         • Personal Information Manager       Collaborative Work         • S GDO Bactner Resistration       • Research Interest Keywords                                                                                                    |                                                             |

## If you have not yet completed the Financial Conflict of Interest (FCOI) training module, it will look like this:

| •                             |                                          |                                      |                                |                                        |                                                               |                   |               | » J        | ane Doe (PI)   Logo | out   Home   Abo<br>[Mode: E | ut   eRS He<br>ERS_Admin |
|-------------------------------|------------------------------------------|--------------------------------------|--------------------------------|----------------------------------------|---------------------------------------------------------------|-------------------|---------------|------------|---------------------|------------------------------|--------------------------|
| COI Forn<br>COI Di<br>Employe | n 2016 (2<br>İ <b>sclosı</b><br>ee: Jane | /27/2016)<br>I <b>re Edit</b><br>Doe |                                |                                        |                                                               |                   |               |            |                     | COI Status   CO              | I Full View<br>Help      |
| COI                           | #                                        | Version                              | Assign Date                    | COI Trained                            | Employee Sign Date                                            | Admin Review Date | Review Status | COI Status | Employee Locked     | Admin Locked                 | Closed                   |
| 6621                          | 17                                       | Original                             | 03/22/2016                     | Not Trained                            |                                                               |                   |               |            |                     |                              |                          |
| PERS                          | ONAL                                     | NFORMA                               | TION                           |                                        |                                                               |                   |               |            |                     |                              | Help                     |
| eRS ID<br>82                  | Name<br>Jane I                           | Doe                                  | Banner lo<br>- <b>janedo</b> e | eRSDe<br>eRSDe<br>Division<br>(Saint L | ent/Division<br>evelopment Team (<br>n 9)<br>ouis University) | Title<br>Test     |               | Contact    | ĝslu.edu            |                              |                          |
| Save                          | and R                                    | eview                                |                                |                                        |                                                               |                   |               |            |                     |                              |                          |
| COI EN                        | ITRIES                                   | }                                    |                                |                                        |                                                               |                   |               |            |                     |                              |                          |
| Save                          | and R                                    | eview                                |                                |                                        |                                                               |                   |               |            |                     |                              |                          |

(Many people have already completed the FCOI training module. If so, see the next page.) For instructions for the CITI training, <u>click here</u>.

It may take up to 2 business days for your training information to be updated in eRS. If it has not updated, you can e-mail your completion certificate to COI@slu.edu 4

# After completing the education module, you can return to eRS and complete eCOI disclosure

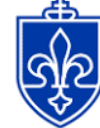

SAINT LOUIS UNIVERSITY

Higher purpose. Greater good.

» Jane Doe (PI) | Logout | Home | About | eRS Help [Mode: ERS Admin] COI Status | COI Full View COI Form 2016 (2/27/2016) COI Disclosure Edit Help Employee: Jane Doe COL# COI Trained Employee Sign Date Admin Review Date Version Assign Date Review Status COLStatus Employee Locked Admin Locked Closed 66217 Original 03/22/2016 3/23/2016 PERSONAL INFORMATION Help RSID Name Banner Id Department/Division Title Contact eRS Development Team (Test Division 9) 12 Jane Doe -janedoe jane doe@slu.edu (Saint Louis University)

Save and Review

#### COI ENTRIES

#### [1] UNRESTRICTED FUNDING

The purpose of this section is to identify any relationship in which a member of the University community is receiving non-grant funds from a potential research sponsor to the University. For example, a potential research sponsor may give funds to a researcher's departmental development account to support the researcher's activities without any restrictions. The University is grateful for such gifts, but maintains a responsibility to avoid any appearance of favorable treatment to those benefactors. Remember that within the Conflict of Interest Disclosure Form, an employee must consider their spouse and dependent children to be one and the same with the employee.

[1] Have you received any unrestricted funds in the previous or current calendar year?

🔍 Yes 🛛 🔍 No

#### [2] BUSINESS RELATIONSHIPS (PART 1, PERSONAL COMPENSATION AND INTELLECTUAL PROPERTY RIGHTS)

The purpose of this question is to identify any relationship in which a member of the University community is involved in a financial relationship that appears to be related to his/her institutional responsibilities and/or sponsored activities.

In this section, please report the following: (1) personal compensation such as salary, consulting fees, honoraria or other payments from the organization if those payments exceed \$5,000 per calendar year; and (2) intellectual property rights such as license fees, royalties, or milestone payments. Note that this does not include salary, royalties, or other remuneration from Saint Louis University or payments from government agencies for seminars, lectures, service on advisory committees or service on review panels.

Separately identify each applicable business relationship by selecting "New Entry" for each company or business relationship.

## If you answer "Yes" to the financial interest questions, a "New Entry" button will appear

#### COI ENTRIES

#### [1] UNRESTRICTED FUNDING

The purpose of this section is to identify any relationship in which a member of the University community is receiving non-grant funds from a potential research sponsor to the University. For example, a potential research sponsor may give funds to a researcher's departmental development account to support the researcher's activities without any restrictions. The University is grateful for such gifts, but maintains a responsibility to avoid any appearance of favorable treatment to those benefactors. Remember that within the Conflict of Interest Disclosure Form, **an employee must consider their spouse and dependent children to be one and the same with the employee**.

#### [1] Have you received any unrestricted funds in the previous or current calendar year?

Yes

Yes ONo

New Entry

### [2] BUSINESS RELATIONSHIPS (PART 1, PERSONAL COMPENSATION AND INTELLECTUAL PROPERTY RIGHTS)

The purpose of this question is to identify any relationship in which a member of the University community is involved in a financial relationship that appears to be related to his/her institutional responsibilities and/or sponsored activities.

In this section, please report the following: (1) personal compensation such as salary, consulting fees, honoraria or other payments from the organization if those payments exceed \$5,000 per calendar year; and (2) intellectual property rights such as license fees, royalties, or milestone payments. Note that this does not include salary, royalties, or other remuneration from Saint Louis University or payments from government agencies for seminars, lectures, service on advisory committees or service on review panels.

Separately identify each applicable business relationship by selecting "New Entry" for each company or business relationship.

[2] Have you, your spouse, or your dependent children received \$5,000 or more in the past calendar year or expect to receive \$5,000 or more in the current calendar year from an entity that appears to be related to your institutional responsibilities and/or sponsored activities? Have you received any income from intellectual property rights (e.g., license fees, royalties, milestone payments)?

If you, your spouse, or your dependent children received \$5,000 or more from an entity that appears to be related to your ( institutional responsibilities and/or sponsored activities, click "New Entry" at right

## When you click the "New Entry" button, a new page will load with specific questions

#### COI Disclosure-Entry Form

#### COI Status Page

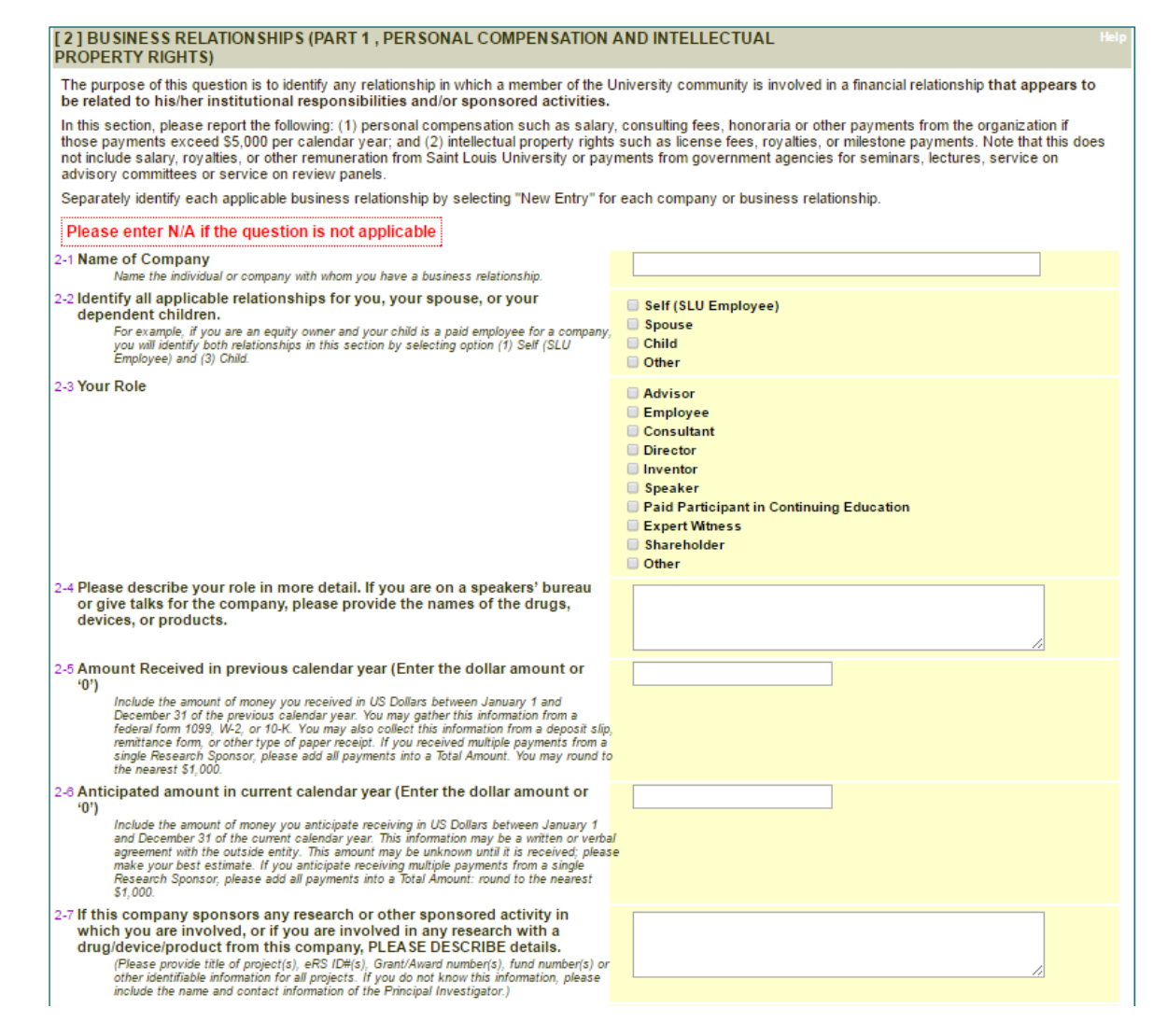

## Please add eRS numbers or titles of related research, if applicable

#### [2] BUSINESS RELATION SHIPS (PART 1, PERSONAL COMPENSATION AND INTELLECTUAL PROPERTY RIGHTS) The purpose of this question is to identify any relationship in which a member of the University community is involved in a financial relationship that appears to be related to his/her institutional responsibilities and/or sponsored activities. In this section, please report the following: (1) personal compensation such as salary, consulting fees, honoraria or other payments from the organization if those payments exceed \$5,000 per calendar year; and (2) intellectual property rights such as license fees, royalties, or milestone payments. Note that this does not include salary, royalties, or other remuneration from Saint Louis University or payments from government agencies for seminars, lectures, service on advisory committees or service on review panels. Separately identify each applicable business relationship by selecting "New Entry" for each company or business relationship. Please enter N/A if the guestion is not applicable 2-1 Name of Company Test Name the individual or company with whom you have a business relationship. 2-2 Identify all applicable relationships for you, your spouse, or your Self (SLU Employee) dependent children. Spouse For example, if you are an equity owner and your child is a paid employee for a company, Child you will identify both relationships in this section by selecting option (1) Self (SLU Employee) and (3) Child. Other 2-3 Your Role Advisor Employee Consultant Director Inventor Speaker Paid Participant in Continuing Education Expert Witness Shareholder Other 2-4 Please describe your role in more detail. If you are on a speakers' bureau I speak about product A for company Test or give talks for the company, please provide the names of the drugs, devices, or products, 2-5 Amount Received in previous calendar year (Enter the dollar amount or 5025 **'O'**) Include the amount of money you received in US Dollars between January 1 and December 31 of the previous calendar year. You may gather this information from a federal form 1099, W-2, or 10-K. You may also collect this information from a deposit slip, remittance form, or other type of paper receipt. If you received multiple payments from a single Research Sponsor, please add all payments into a Total Amount. You may round to the nearest \$1,000 2-6 Anticipated amount in current calendar year (Enter the dollar amount or 6125 **'O'**) Include the amount of money you anticipate receiving in US Dollars between January 1 and December 31 of the current calendar year. This information may be a written or verbal agreement with the outside entity. This amount may be unknown until it is received; please make your best estimate. If you anticipate receiving multiple payments from a single Research Sponsor, please add all payments into a Total Amount: round to the nearest \$1,000 2-7 If this company sponsors any research or other sponsored activity in This company sponsors eRS #12345 which you are involved, or if you are involved in any research with a drug/device/product from this company, PLEASE DESCRIBE details. (Please provide title of project(s), eRS ID#(s), Grant/Award number(s), fund number(s) or

other identifiable information for all projects. If you do not know this information, please

include the name and contact information of the Principal Investigator.)

## Clicking "Save" will take you back to the main list of questions

| 2-8 Anticipated amount in current calendar year (Enter the dollar amount or<br>'0')                                                                                                    | 6125                                                                  |
|----------------------------------------------------------------------------------------------------|-----------------------------------------------------------------------|
| Include the amount of money you anticipate receiving in US Dollars between January 1<br>and December 31 of the current calendar year. This information may be a written or verb<br>agreement with the outside entity. This amount may be unknown until it is received; pleas<br>make your best estimate. If you anticipate receiving multiple payments from a single<br>Research Sponsor, please add all payments into a Total Amount: round to the nearest<br>\$1,000.                       | a/<br>ie                                                              |
| 2-7 If this company sponsors any research or other sponsored activity in<br>which you are involved, or if you are involved in any research with a<br>drug/device/product from this company, PLEASE DESCRIBE details.<br>(Please provide title of project(s), eRS ID#(s), Grant/Award number(s), fund number(s) or<br>other identifiable information for all projects. If you do not know this information, please<br>include the name and contact information of the Principal Investigator.) | This company sponsors and #12345                                      |
| 2-8 If you prescribe, use, or implant drugs or devices made by this entity,<br>PLEASE DESCRIBE details.<br>Briefly describe the drugs/devices you utilize and how frequently you use them                                                                                                    | I use device X, which is manufactured by this company.                |
| 2-9 If you have any students or trainees currently working on research related<br>to this entity, PLEASE DESCRIBE the role(s) that each student play(s) in<br>the research.<br>Briefly describe the role(s) that each student plays in the research                                                                                                    | I don't have any students working on projects related to the company. |
| <ul> <li>Please provide any additional information that may be relevant to the</li> <li>review of this business relationship.</li> </ul>                                                                                                    | n/a                                                                   |
|                                                                                                    | Save                                                                  |

| DELETE             | Help |
|--------------------|------|
| Delete This Answer |      |

# If you need to make changes, scroll to the top of the entry and click "Edit Answer"

| 2] BUSINESS RELATION SHIPS (PART 1, PERSONAL COMPENSATION PROPERTY RIGHTS)                                                                                                    | ON AND INTELLECTUAL                                                                                                    |
|----------------------------------------------------------------------------------------------------|----------------------------------------------------------------------------------------------------|
| The purpose of this question is to identify any relationship in which a member of the appears to be related to his/her institutional responsibilities and/or sponse                                                                                                    | the University community is involved in a financial relationship that<br>ored activities.                                                                                                    |
| In this section, please report the following: (1) personal compensation such as sa<br>if those payments exceed \$5,000 per calendar year; and (2) intellectual property<br>this does not include salary, royalties, or other remuneration from Saint Louis Uni<br>service on advisory committees or service on review panels.                                                                                                    | alary, consulting fees, honoraria or other payments from the organization<br>rights such as license fees, royalties, or milestone payments. Note that<br>iversity or payments from government agencies for seminars, lectures, |
| Separately identify each applicable business relationship by selecting "New Entry                                                                                                    | " for each company or business relationship.                                                                                                    |
| [2] Have you, your spouse, or your dependent children received \$5,00 year or expect to receive \$5,000 or more in the current calendar year to be related to your institutional responsibilities and/or sponsore any income from intellectual property rights (e.g., license fees, rog)                                                                                                    | 00 or more in the past calendar<br>ar from an entity that appears<br>ed activities? Have you received<br>yalties, milestone payments)?                                                                                         |
|                                                                                                    |                                                                                                    |
|                                                                                                    |                                                                                                    |
| Entry: 1                                                                                                    | Edit Answer                                                                                                    |
| 2-1 Name of Company<br>Name the individual or company with whom you have a business relationship.                                                                                                    | Test                                                                                                    |
| 2-1 Name of Company<br>Name the individual or company with whom you have a business relationship.<br>2-2 Identify all applicable relationships for you, your spouse, or your<br>dependent children.                                                                                                    | Test  Self (SLU Employee)                                                                                                    |
| <ul> <li>2-1 Name of Company<br/>Name the individual or company with whom you have a business relationship.</li> <li>2-2 Identify all applicable relationships for you, your spouse, or your dependent children.<br/>For example, if you are an equity owner and your child is a paid employee for a company, you will identify both relationships in this section by selecting option (1)<br/>Self (SLU Employee) and (3) Child.</li> </ul>                                                                                                    | Test  • Self (SLU Employee)                                                                                                    |
| <ul> <li>2-1 Name of Company<br/>Name the individual or company with whom you have a business relationship.</li> <li>2-2 Identify all applicable relationships for you, your spouse, or your dependent children.<br/>For example, if you are an equity owner and your child is a paid employee for a company, you will identify both relationships in this section by selecting option (1) Self (SLU Employee) and (3) Child.</li> <li>2-3 Your Role</li> </ul>                                                                                                    | Test   Self (SLU Employee)   Speaker                                                                                                    |
| <ul> <li>2-1 Name of Company<br/>Name the individual or company with whom you have a business relationship.</li> <li>2-2 Identify all applicable relationships for you, your spouse, or your dependent children.<br/>For example, if you are an equity owner and your child is a paid employee for a company, you will identify both relationships in this section by selecting option (1) Self (SLU Employee) and (3) Child.</li> <li>2-3 Your Role</li> <li>2-4 Please describe your role in more detail. If you are on a speakers' bureau or give talks for the company, please provide the names of the drugs, devices, or products.</li> </ul>                                                                                         | Edit Answer         Test         • Self (SLU Employee)         • Speaker         I speak about product A for company Test                                                                                                    |
| <ul> <li>2-1 Name of Company<br/>Name the individual or company with whom you have a business relationship.</li> <li>2-2 Identify all applicable relationships for you, your spouse, or your dependent children.<br/>For example, if you are an equity owner and your child is a paid employee for a company, you will identify both relationships in this section by selecting option (1) Self (SLU Employee) and (3) Child.</li> <li>2-3 Your Role</li> <li>2-4 Please describe your role in more detail. If you are on a speakers' bureau or give talks for the company, please provide the names of the drugs, devices, or products.</li> <li>2-5 Amount Received in previous calendar year (Enter the dollar amount or '0')</li> </ul> | Edit Answer         Test         • Self (SLU Employee)         • Speaker         I speak about product A for company Test         5025                                                                                         |

## If you need to add another company, click "New Entry"

|         | federal form 1099, W-2, or 10-K. You may also collect this information from a deposit<br>slip, remittance form, or other type of paper receipt. If you received multiple<br>payments from a single Research Sponsor, please add all payments into a Total<br>Amount. You may round to the nearest \$1,000.                                                                                                    | t                                                                     |   |  |  |
|---------|----------------------------------------------------------------------------------------------------|-----------------------------------------------------------------------|---|--|--|
|         | 2-8 Anticipated amount in current calendar year (Enter the dollar amount<br>or '0')                                                                                                    | 6125                                                                  |   |  |  |
|         | Include the amount of money you anticipate receiving in US Dollars between January<br>1 and December 31 of the current calendar year. This information may be a written<br>or verbal agreement with the outside entity. This amount may be unknown until it is<br>received; please make your best estimate. If you anticipate receiving multiple<br>payments from a single Research Sponsor, please add all payments into a Total<br>Amount: round to the nearest \$1,000.     |                                                                       | l |  |  |
|         | 2-7 If this company sponsors any research or other sponsored activity in which you are involved, or if you are involved in any research with a drug/device/product from this company, PLEASE DESCRIBE details. (Please provide tille of project(s), eRS ID#(s), Grant/Award number(s), fund number(s) or other identifiable information for all projects. If you do not know this information, please include the name and contact information of the Principal Investigator.) | This company sponsors eRS #12345                                      |   |  |  |
|         | 2-8 If you prescribe, use, or implant drugs or devices made by this entity,<br>PLEASE DESCRIBE details.<br>Briefly describe the drugs/devices you utilize and how frequently you use them                                                                                                    | I use device X, which is manufactured by this company.                |   |  |  |
|         | 2-9 If you have any students or trainees currently working on research<br>related to this entity, PLEASE DESCRIBE the role(s) that each student<br>play(s) in the research.<br>Briefly describe the role(s) that each student plays in the research                                                                                                    | I don't have any students working on projects related to the company. |   |  |  |
|         | <ul> <li>Please provide any additional information that may be relevant to the</li> <li>review of this business relationship.</li> </ul>                                                                                                    | n/a                                                                   |   |  |  |
| h<br>ii | f you, your spouse, or your dependent children received \$5,000 or more from<br>nstitutional responsibilities and/or sponsored activities, click "New Entry" a                                                                                                    | n an entity that appears to be related to your New Entry at right     | k |  |  |

## If you add a company by mistake, click "Delete This Answer" at the bottom of the screen

| 2-8 Anticipated amount in current calendar year (Enter the dollar amount or '0')                                                                                                    | 6125                                                                  |
|----------------------------------------------------------------------------------------------------|-----------------------------------------------------------------------|
| Include the amount of money you anticipate receiving in US Dollars between January 1<br>and December 31 of the current calendar year. This information may be a written or verba<br>agreement with the outside entity. This amount may be unknown until it is received; pleas<br>make your best estimate. If you anticipate receiving multiple payments from a single<br>Research Sponsor, please add all payments into a Total Amount: round to the nearest<br>\$1,000.                      | a/<br>se                                                              |
| 2-7 If this company sponsors any research or other sponsored activity in<br>which you are involved, or if you are involved in any research with a<br>drug/device/product from this company, PLEASE DESCRIBE details.<br>(Please provide title of project(s), eRS ID#(s), Grant/Award number(s), fund number(s) or<br>other identifiable information for all projects. If you do not know this information, please<br>include the name and contact information of the Principal Investigator.) | This company sponsors gRS #12345                                      |
| 2-8 If you prescribe, use, or implant drugs or devices made by this entity,<br>PLEASE DESCRIBE details.<br>Briefly describe the drugs/devices you utilize and how frequently you use them                                                                                                    | I use device X, which is manufactured by this company.                |
| 2-9 If you have any students or trainees currently working on research related<br>to this entity, PLEASE DESCRIBE the role(s) that each student play(s) in<br>the research.<br>Briefly describe the role(s) that each student plays in the research                                                                                                    | I don't have any students working on projects related to the company. |
| <ul> <li>Please provide any additional information that may be relevant to the</li> <li>review of this business relationship.</li> </ul>                                                                                                    | n/a                                                                   |
|                                                                                                    | Save                                                                  |

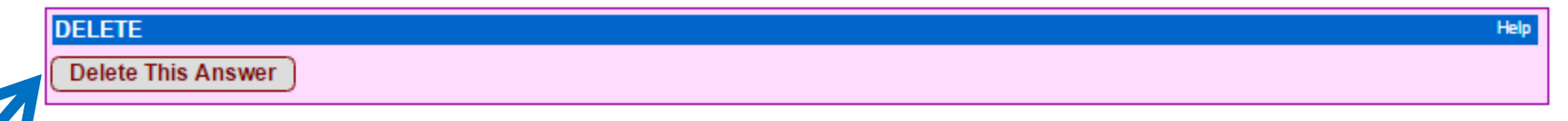

## Continue to complete the rest of the questions in the same way.

|              | ٩٢                                                                                                    |
|--------------|----------------------------------------------------------------------------------------------------|
|              | [ 5 ] FIDUCIARY DUTY                                                                                                    |
|              | The purpose of this question is to identify any relationship in which a member of the University community participates as an administrator within an<br>external organization. This includes any relationship in which you see yourself as a guardian of the external organization's best interest. The University<br>does not discourage relationships of this kind, but instead seeks only that the relationships be disclosed. Remember that within the Conflict of Interest<br>Disclosure Form, an employee must consider their spouse and dependent children to be one and the same with the employee. |
| If you need  | Separately identify the relationship for each applicable member. For example, if you are a volunteer board member and your spouse is a paid editor for the company's newsletter, you will need two separate entries. Answer the questions first by identifying yourself and your role for the company, and then select "New Entry" to identify your spouse and his/her role for the company.                                                                                                    |
| to stop, you | [5] Do you your shouse or your dependent children currently hold a position with a non-SUI                                                                                                    |
| can press    | organization/company that may appear to come in conflict with your institutional<br>responsibilities and/or sponsored activities?                                                                                                    |
| save at any  |                                                                                                    |
| time and     | [6] ADDITIONAL INFORMATION                                                                                                    |
| return to    | The purpose of this question is to collect any information you may want to share on the Conflict of Interest Disclosure Form.                                                                                                    |
| finish the   | [6] Do you have any additional information that may be relevant to your Conflict of Interest<br>Disclosure? Or Yes O No                                                                                                    |
| disclosure   |                                                                                                    |
| later.       | Save and Review                                                                                                    |
|              |                                                                                                    |

## You can add additional information in question 6, then press "Save and Review"

#### [5] FIDUCIARY DUTY

The purpose of this question is to identify any relationship in which a member of the University community participates as an administrator within an external organization. This includes any relationship in which you see yourself as a guardian of the external organization's best interest. The University does not discourage relationships of this kind, but instead seeks only that the relationships be disclosed. Remember that within the Conflict of Interest Disclosure Form, an employee must consider their spouse and dependent children to be one and the same with the employee.

Separately identify the relationship for each applicable member. For example, if you are a volunteer board member and your spouse is a paid editor for the company's newsletter, you will need two separate entries. Answer the questions first by identifying yourself and your role for the company, and then select "New Entry" to identify your spouse and his/her role for the company.

[5] Do you, your spouse, or your dependent children currently hold a position with a non-SLU organization/company that may appear to come in conflict with your institutional responsibilities and/or sponsored activities?

◯Yes ⑧No

| [6] ADDITIO                                                                                                    | DNAL INFORMATION                                                                                                    |  |  |  |  |  |
|----------------------------------------------------------------------------------------------------|----------------------------------------------------------------------------------------------------|--|--|--|--|--|
| The purpose of this question is to collect any information you may want to share on the Conflict of Interest Disclosure Form. |                                                                                                    |  |  |  |  |  |
| [6] Doy<br>Discl                                                                                                    | [6] Do you have any additional information that may be relevant to your Conflict of Interest<br>Disclosure? Image: Second Second |  |  |  |  |  |
| Details                                                                                                    | s: I have ended my financial relationship with Test3, a company I listed on my COI disclosure last year                                                                                                    |  |  |  |  |  |

Save and Review

## Scroll to the top of the page to review your complete disclosure. If you need to make any changes, press "COI Edit Page"

| PERSONAL INFORMATION                                                                                                    |                                                                                                    |                                                                                              | Help                               |
|----------------------------------------------------------------------------------------------------|----------------------------------------------------------------------------------------------------|----------------------------------------------------------------------------------------------|------------------------------------|
| eRS ID Name Banner Id Department/Division                                                                                                    | Title Contact                                                                                                    |                                                                                              |                                    |
| eRS Development Team (Test<br>52 Jane Doe -janedoe Division 9)<br>(Saint Louis University)                                                                                                    | janedo                                                                                                    | e@slu.edu                                                                                    |                                    |
|                                                                                                    |                                                                                                    |                                                                                              |                                    |
| OTENTRIES                                                                                                    |                                                                                                    |                                                                                              |                                    |
|                                                                                                    |                                                                                                    | COI Edit                                                                                     | t Page                             |
|                                                                                                    |                                                                                                    |                                                                                              |                                    |
| [1] UNRESTRICTED FUNDING                                                                                                    |                                                                                                    |                                                                                              |                                    |
| research sponsor to the University. For example, a potential research sponsor<br>support the researcher's activities without any restrictions. The University is g<br>of favorable treatment to those benefactors. Remember that within the Conflict<br>and dependent children to be one and the same with the employee.                                                                                                    | r may give funds to a researcher's de<br>rateful for such gifts, but maintains a r<br>of Interest Disclosure Form, an empl                     | partmental development acc<br>esponsibility to avoid any ap<br>loyee must consider their     | ount to<br>pearance<br>spouse      |
| [1] Have you received any unrestricted funds in the previous or cur                                                                                                    | rent calendar year?                                                                                                    | No                                                                                           |                                    |
|                                                                                                    |                                                                                                    |                                                                                              |                                    |
| [2] BUSINESS RELATION SHIPS (PART 1, PERSONAL COMPENSA<br>PROPERTY RIGHTS)                                                                                                    | TION AND INTELLECTUAL                                                                                                    |                                                                                              |                                    |
| The purpose of this question is to identify any relationship in which a member of<br>appears to be related to his/her institutional responsibilities and/or spore                                                                                                    | of the University community is involved<br>nsored activities.                                                                                  | d in a financial relationship th                                                             | at                                 |
| In this section, please report the following: (1) personal compensation such as<br>if those payments exceed \$5,000 per calendar year; and (2) intellectual proper<br>this does not include salary, royalties, or other remuneration from Saint Louis L<br>service on advisory committees or service on review panels.                                                                                                    | salary, consulting fees, honoraria or o<br>ty rights such as license fees, royaltie<br>Iniversity or payments from governme                    | other payments from the org<br>is, or milestone payments. N<br>ent agencies for seminars, le | anization<br>lote that<br>ectures, |
| Separately identify each applicable business relationship by selecting "New En                                                                                                    | try" for each company or business re                                                                                                    | lationship.                                                                                  |                                    |
| [2] Have you, your spouse, or your dependent children received \$5, year or expect to receive \$5,000 or more in the current calendar to be related to your institutional responsibilities and/or sponse any income from intellectual property rights (e.g., license fees, for the second second se | ,000 or more in the past calendar<br>year from an entity that appears<br>ored activities? Have you received<br>royalties, milestone payments)? | Yes                                                                                          |                                    |
|                                                                                                    |                                                                                                    |                                                                                              |                                    |
| 2-1 Name of Company<br>Name the individual or company with whom you have a business relationship.                                                                                                    | Test                                                                                                    |                                                                                              |                                    |
| 2-2 Identify all applicable relationships for you, your spouse, or your dependent children.                                                                                                    | Self (SLU Employee)                                                                                                    |                                                                                              |                                    |
| For example, if you are an equity owner and your child is a paid employee for a<br>company, you will identify both relationships in this section by selecting option (<br>Self (SLU Employee) and (3) Child.                                                                                                    | 1)                                                                                                    |                                                                                              |                                    |
| 2-3 Your Role                                                                                                    | Speaker                                                                                                    |                                                                                              |                                    |

## After reviewing your disclosure, click the checkbox next to "I have confirmed" and press "Submit"

#### [6] ADDITIONAL INFORMATION

| The purpose of this question is to collect any information you may want to share on the Conflict of Interest Disclosure Form. |  |  |  |  |
|----------------------------------------------------------------------------------------------------|--|--|--|--|
| [6] Do you have any additional information that may be relevant to your Conflict of Interest Yes                              |  |  |  |  |
| Details: I have ended my financial relationship with Test3, a company I listed on my COI disclosure last year                 |  |  |  |  |
|                                                                                                    |  |  |  |  |

#### STATUS SUMMARY

Please review your responses then scroll down to the Employee Submission section to electronically sign and submit your disclosure.

| By submitting this of<br>complete and accu<br>Division of Researce<br>amended disclosur<br>required to submit | electronic Conflict of Interest in Research Disclosure form (eCOI), I certify that the information contained herein is<br>rate to the best of my knowledge; and I acknowledge my continuing obligation to inform Saint Louis University's<br>Administration of any change in my outside activities at time of discovery by completing and submitting an<br>e. Further, I accept the responsibility as a PI to inform others who are involved in my research that they are also<br>an electronic Conflict of Interest in Research Disclosure form. |
|----------------------------------------------------------------------------------------------------|----------------------------------------------------------------------------------------------------|
| Not signed<br>Submit By:<br>Note:                                                                             | Submit Date:                                                                                                    |
| SIGNATURE                                                                                                    |                                                                                                    |
| Login User:<br>Confirm:<br>Note:                                                                              | Jane Doe<br>✓ I have confirmed                                                                                                    |

## You will now see the submitted version of your COI disclosure.

| COI Form 2018<br>COI Disclos<br>Employee: Jan             | (2/27/2016)<br>sure Status<br>e Doe                                   |                                                                              |                                                                   |                                                                              |                                                              |                                                |                                                                                   |                                                 | COI Full \                                                                                            | /iew   My COI D                                               | isclosures<br>Help |
|-----------------------------------------------------------|-----------------------------------------------------------------------|------------------------------------------------------------------------------|-------------------------------------------------------------------|------------------------------------------------------------------------------|--------------------------------------------------------------|------------------------------------------------|-----------------------------------------------------------------------------------|-------------------------------------------------|----------------------------------------------------------------------------------------------------|---------------------------------------------------------------|--------------------|
| COI#                                                      | Version                                                               | Assign Date                                                                  | COI Trained                                                       | Employee Sign<br>Date                                                        | Admin Revie                                                  | iew Date                                       | Review Status                                                                     | COI Statu                                       | Employee Locked                                                                                       | Admin Locked                                                  | Closed             |
| 66217                                                     | Original                                                              | 03/22/2016                                                                   | 3/23/2016                                                         | 03/23/2016                                                                   |                                                              |                                                | Pending/Initialized                                                               |                                                 | ×.                                                                                                    |                                                               |                    |
| University<br>• Conflic<br>• Gifts a<br>Note: The         | / Policies<br>ct of Interest<br>nd Entertain<br>se links may          | in Research<br>ment Policy<br>open new br                                    | Policy<br>rowser wind                                             | lows.                                                                        |                                                              |                                                |                                                                                   |                                                 |                                                                                                    |                                                               |                    |
| ADMIN NO                                                  | TE TO EMPLO                                                           | DYEE                                                                         |                                                                   |                                                                              |                                                              |                                                |                                                                                   |                                                 |                                                                                                    |                                                               |                    |
| PERSONAL                                                  | INFORMATI                                                             | ON                                                                           |                                                                   |                                                                              |                                                              |                                                |                                                                                   |                                                 |                                                                                                    |                                                               | Help               |
| RS ID Name                                                | •                                                                     | Banner Id                                                                    | Departmen                                                         | t/Division                                                                   | Tit<br>n (Test                                               | tle                                            | c                                                                                 | Contact                                         |                                                                                                    |                                                               |                    |
| 2 Jane                                                    | e Doe                                                                 | -janedoe                                                                     | Division<br>(Saint Lo                                             | 9)<br>uis University)                                                        | in (nest                                                     |                                                | i                                                                                 | anedoe@                                         | slu.edu                                                                                               |                                                               |                    |
| OI ENTRIE                                                 | S                                                                     |                                                                              |                                                                   |                                                                              |                                                              |                                                |                                                                                   |                                                 |                                                                                                    |                                                               |                    |
|                                                           | -                                                                     |                                                                              |                                                                   |                                                                              |                                                              |                                                |                                                                                   |                                                 |                                                                                                    |                                                               |                    |
| [1] UNRE                                                  | STRICTED F                                                            | UNDING                                                                       |                                                                   |                                                                              |                                                              |                                                |                                                                                   |                                                 |                                                                                                    |                                                               |                    |
| research s<br>support the<br>of favorable<br>and depen    | ponsor to the L<br>researcher's<br>treatment to t<br>ident children   | Jniversity. For<br>activities without<br>hose benefactor<br>to be one an     | example, a po<br>ut any restrict<br>ors. Rememb<br>d the same v   | otential research<br>tions. The Unive<br>er that within th<br>with the emplo | h sponsor n<br>ersity is grat<br>e Conflict of<br>oyee.      | nay give<br>teful for s<br>f Interest          | funds to a researc<br>uch gifts, but main<br>Disclosure Form, a                   | her's departi<br>tains a resp<br>an employe     | nental developmen<br>nental developmen<br>nental tevelopmen<br>nental developmen<br>e must consider t | a potential<br>it account to<br>ny appearance<br>their spouse |                    |
| [1] H                                                     | ave you receiv                                                        | ved any unres                                                                | tricted fund                                                      | s in the previo                                                              | us or curre                                                  | ent calen                                      | dar year?                                                                         |                                                 | No                                                                                                    |                                                               |                    |
| 1010100                                                   |                                                                       |                                                                              |                                                                   |                                                                              |                                                              |                                                |                                                                                   |                                                 |                                                                                                    |                                                               | - L                |
| PROPERT                                                   | Y RIGHTS)                                                             | ION SHIPS (P                                                                 | ART1, PEF                                                         | CONAL CON                                                                    | IPEN SATI                                                    |                                                | INTELLECTUA                                                                       | L                                               |                                                                                                    |                                                               |                    |
| The purpos<br>appears to                                  | e of this quest<br>be related to                                      | ion is to identify<br>his/her instit                                         | / any relations<br>utional respo                                  | ship in which a i<br>onsibilities and                                        | member of t<br>d/or spons                                    | the Unive<br>ored act                          | rsity community is<br>ivities.                                                    | involved in a                                   | a financial relations                                                                                 | hip that                                                      |                    |
| In this sect<br>if those pay<br>this does n<br>service on | ion, please rep<br>/ments exceed<br>ot include salar<br>advisory comr | ort the following<br>\$5,000 per ca<br>ry, royalties, or<br>nittees or servi | g: (1) persona<br>lendar year; a<br>other remune<br>ice on review | al compensatior<br>and (2) intellectu<br>eration from Sai<br>panels.         | n such as sa<br>ual property<br>int Louis Uni                | alary, cor<br>rights su<br>iversity o          | isulting fees, honoi<br>ich as license fees<br>r payments from g                  | raria or other<br>, royalties, o<br>overnment a | payments from th<br>r milestone payme<br>gencies for semina                                           | e organization<br>nts. Note that<br>ars, lectures,            |                    |
| Separately                                                | identify each a                                                       | pplicable busin                                                              | iess relations                                                    | hip by selecting                                                             | I "New Entry                                                 | /" for eac                                     | h company or bus                                                                  | iness relatio                                   | nship.                                                                                                |                                                               |                    |
| [2] Haye<br>to<br>ar                                      | ave you, your<br>ear or expect t<br>be related to<br>ny income fro    | spouse, or yo<br>to receive \$5,0<br>your instituti<br>m intellectual        | our depende<br>100 or more i<br>ional respon<br>property rig      | nt children rec<br>n the current o<br>sibilities and/o<br>hts (e.g., licen   | ceived \$5,00<br>calendar ye<br>or sponsore<br>ise fees, roj | 00 or mo<br>ar from<br>ed activi<br>yalties, r | re in the past cal<br>an entity that app<br>ties? Have you re<br>nilestone paymer | endar<br>bears<br>cceived<br>hts)?              | Yes                                                                                                   |                                                               |                    |
| 2-1 Name                                                  | of Company                                                            | al or company with                                                           | h whom you hav                                                    | ve a business relat                                                          | tionship.                                                    | Test                                           |                                                                                   |                                                 |                                                                                                    |                                                               |                    |
| 2-2 Identif<br>depen<br>F                                 | fy all applicab<br>dent children<br>or example, if you                | le relationship<br>,<br>, are an equity or                                   | ps for you, y                                                     | our spouse, or                                                               | r your                                                       | • Self                                         | (SLU Employee)                                                                    |                                                 |                                                                                                    |                                                               |                    |
| S                                                         | ompany, you will i<br>elf (SLU Employe                                | dentify both relat<br>e) and (3) Child.                                      | uonships in this                                                  | section by selecti                                                           | ing option (1)                                               |                                                |                                                                                   |                                                 |                                                                                                    |                                                               |                    |

From your eRS dashboard, you can also access your completed disclosure in the "Compliance" box

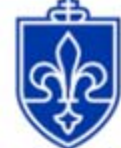

### SAINT LOUIS UNIVERSITY

Higher purpose. Greater good.

|                                                                                      | Jane Doe's Dashboard<br>PleRS Developers (Test Division 8)                                                                                                    |                                                                                                    | Profil                                                         |
|--------------------------------------------------------------------------------------|----------------------------------------------------------------------------------------------------|----------------------------------------------------------------------------------------------------|----------------------------------------------------------------|
| eRS Home                                                                             |                                                                                                    |                                                                                                    |                                                                |
| Research Offices                                                                     | Compliance                                                                                                    | Help                                                                                                    | <ul> <li>Shared Files for Me</li> <li>1 new file(s)</li> </ul> |
| Research Compliance<br>eRS Training<br>eRS Forms<br>FUNding BLA\$T<br>Change Request | Reminder: The next annual Conflict<br>Please be mindful that the Conflict of<br>new significant financial interest must<br>interests can be submitted by amend<br>file. Please visit the Conflict of Interes<br>amending your eCOI disclosure.<br>If you have any questions, please e-r | of Interest Disclosure will be launched in March 2016.<br>Interest in Research Policy (link to PDF) requires that any<br>t be disclosed within 30 days of discovery. New financial<br>ling your eCOI disclosure if an eCOI disclosure is already on<br>st in Research page for instructions on submitting and<br>mail COI@slu.edu or call 977-7047 for assistance. |                                                                |
| SI II Home                                                                           | COL                                                                                                    |                                                                                                    |                                                                |
| SECTIONE .                                                                           | My COI Disclosures                                                                                                    | My Irips     Add New Trip                                                                                                    |                                                                |
| People Search<br>Spontar List                                                        | Effort Reports Current Effort Report Effort Reports (5 unsigned)                                                                                                    |                                                                                                    |                                                                |
|                                                                                      | Reminders                                                                                                    | Help                                                                                                    |                                                                |

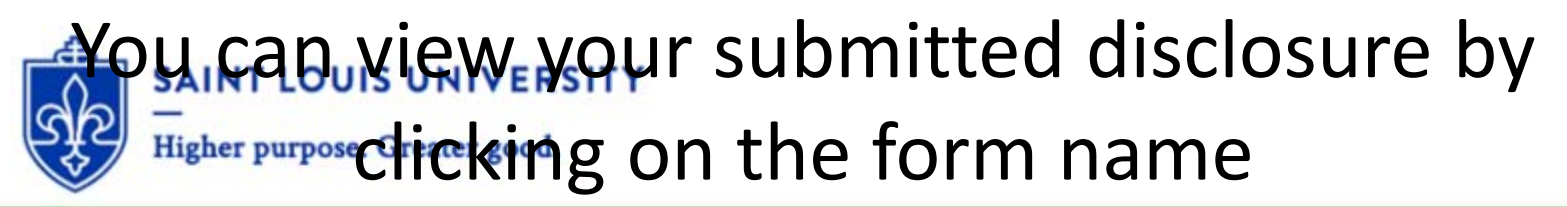

|                                |                     |                           |             |                    |                   | )                          | » Jane Doe (P          | I)   Logout   F | fome   Ab<br>[Mode | : ERS_A   |
|--------------------------------|---------------------|---------------------------|-------------|--------------------|-------------------|----------------------------|------------------------|-----------------|--------------------|-----------|
| )  Disclosur<br>ployee: Jane D | es<br><sub>pe</sub> |                           |             |                    |                   |                            |                        |                 |                    | My T<br>H |
| JRRENTLY                       | PENDING C           | OIDISCLOSU                | JRES        |                    |                   |                            |                        |                 |                    | Ĥ         |
| MENDMENT                       | TOCURRE             | NT COI                    |             |                    |                   |                            |                        |                 |                    | н         |
| I to be amen                   | ded: COI # 663      | 217 - Jane Doe            | - 3/22/2016 |                    |                   |                            |                        |                 |                    |           |
|                                |                     |                           | COI Trained | Employee Sign      | Admin Review Date | Review Status              | COI Status             | Employee        | Admin              | Clocad    |
| COI #                          | Version             | Assign Date               | COI Trasied | Date               |                   |                            | COTOLEIGS              | Locked          | Locked             | Ciuseu    |
| COI #<br>66217                 | Version<br>Original | Assign Date<br>03/22/2016 | 3/23/2016   | Date<br>03/23/2016 | 03/23/2016        | Review Complete<br>(Admin) | No Conflict<br>(Admin) | Locked          | Locked             |           |
| COI #<br>66217                 | Version<br>Original | Assign Date<br>03/22/2016 | 3/23/2016   | Date<br>03/23/2016 | 03/23/2016        | Review Complete<br>(Admin) | No Conflict<br>(Admin) | Locked          | Locked             |           |

| COI # | FormInstanceName               | Assign Date | Assign Note | Deadline   | Sign Date               | Admin<br>Review Date    | Review<br>Status              | Note to Employee            | COI<br>Status             | Staff<br>Locked | Admin<br>Closed |
|-------|--------------------------------|-------------|-------------|------------|-------------------------|-------------------------|-------------------------------|-----------------------------|---------------------------|-----------------|-----------------|
| 7     | » COI Form<br>2016 (2/27/2016) | 03/22/2016  |             | 04/21/2016 | 3/23/2016<br>4:32:05 PM | 3/23/2016<br>4:35:55 PM | Review<br>Complete<br>(Admin) | Test.                       | No<br>Conflict<br>(Admin) | у               | n               |
| 62832 | » COI Form<br>2015 (2/27/2015) | 02/27/2015  |             | 03/29/2015 | 5/8/2015<br>1:46:52 PM  | 5/8/2015<br>1:46:52 PM  | Review<br>Complete<br>(Auto)  | Approved based on responses | COI<br>Exempt<br>(Auto)   | У               | У               |
| 54261 | » COI Form<br>2014 (2/1/2014)  | 01/29/2014  |             | 02/28/2014 | 4/3/2014<br>11:29:08 AM | 4/3/2014<br>11:29:08 AM | Review<br>Complete<br>(Auto)  | Approved based on responses | No<br>Conflict<br>(Auto)  | У               | У               |
| 53642 | » COI Form<br>2012 (8/24/2012) | 01/08/2013  |             | 02/07/2013 |                         |                         | Review<br>Complete<br>(Admin) |                             | Other                     | У               | У               |

You can update your disclosure by clicking the checkbox next to "I want to make an amendment" then clicking the "Make Amendment to this COI Disclosure" box

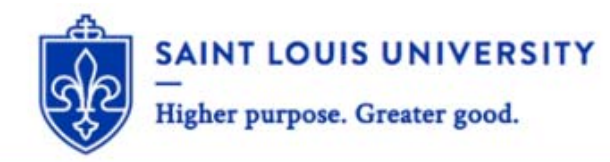

» Jane Doe (PI) | Logout | Home | About | eRS Help [Mode: ERS\_Admin]

My Trips

Help

Help

COI Disclosures Employee: Jane Doe

#### CURRENTLY PENDING COI DISCLOSURES

| OI to be amer | nded: COI # 66 | 217 - Jane Doe | - 3/22/2016 |                       |                   |                            |                        |                    |                 |        |
|---------------|----------------|----------------|-------------|-----------------------|-------------------|----------------------------|------------------------|--------------------|-----------------|--------|
| COI #         | Version        | Assign Date    | COI Trained | Employee Sign<br>Date | Admin Review Date | Review Status              | COI Status             | Employee<br>Locked | Admin<br>Locked | Closed |
| 66217         | Original       | 03/22/2016     | 3/23/2016   | 03/23/2016            | 03/23/2016        | Review Complete<br>(Admin) | No Conflict<br>(Admin) | S                  |                 |        |

ALL COI DISCLOSURES Help COI # FormInstanceName Assign Date Assign Note Deadline Sign Date Admin Review Note to Employee COL Staff Admin Status Locked Closed Review Date Status 03/22/2016 04/21/2016 3/23/2016 3/23/2016 66217 » COI Form Review Test. No y n 4:32:05 PM 4:35:55 PM Complete Conflict 2016 (2/27/2016) (Admin) (Admin) 62832 » COI Form 02/27/2015 03/29/2015 5/8/2015 5/8/2015 Review COL Approved based on responses y V 2015 (2/27/2015) 1:46:52 PM 1:46:52 PM Complete Exempt (Auto) (Auto) 02/28/2014 4/3/2014 4/3/2014 54261 » COI Form 01/29/2014 Review Approved based on responses No V 11:29:08 AM 11:29:08 AM Complete Conflict 2014 (2/1/2014) (Auto) (Auto) 53642 » COI Form 01/08/2013 02/07/2013 Review Other y 2012 (8/24/2012) Complete (Admin) 4 records

If your disclosure is currently under review, you can view your disclosure by clicking on the form name

| 6               | SAINT<br>Higher                   | LOUIS       | S UNIVE<br>Greater goo | RSITY<br>d. |                         |                        |                           |                                |                         |                   |                 |
|-----------------|-----------------------------------|-------------|------------------------|-------------|-------------------------|------------------------|---------------------------|--------------------------------|-------------------------|-------------------|-----------------|
|                 |                                   |             |                        |             |                         |                        |                           | » Jane Doe (PI)   Lo           | ogout   Home<br>[M      | About<br>lode: EF | eRS <br>RS_Adm  |
| OI Di           | sclosures<br>e: Jane Doe          |             |                        |             |                         |                        |                           |                                |                         |                   | My Trip<br>Hel  |
| URR             | ENTLY PENDIN                      | G COI DISC  | LOSUPLa                |             |                         |                        |                           |                                |                         |                   | Help            |
| COI #           | FormInstanceName                  | Assign D    | Assign Note            | Deadline    | Sign Date               | Admin<br>Review Date   | Review Status             | Note to Employee               | COI<br>Status           | Staff<br>Locked   | Admin<br>Closed |
| 86217           | » COI Form<br>2016 (2/27/2016)    | 2/2016      |                        | 04/21/2016  | 3/23/2016<br>4:32:05 PM |                        | Pending/Initialized       |                                |                         | у                 | n               |
| MEN<br>There is | DMENT TO CUR<br>s no amendable CC | RENT COI    |                        |             |                         |                        |                           |                                |                         |                   | Help            |
| LL C            | OI DISCLOSURE                     | S           |                        |             |                         |                        |                           |                                |                         |                   | Help            |
| COI #           | FormInstanceName                  | Assign Date | Assign Note            | Deadline    | Sign Date               | Admin<br>Review Date   | Review Status             | Note to Employee               | COI<br>Status           | Staff<br>Locked   | Admin<br>Closed |
| 66217           | » COI Form<br>2016 (2/27/2016)    | 03/22/2016  |                        | 04/21/2016  | 3/23/2016<br>4:32:05 PM |                        | Pending/Initialized       |                                |                         | у                 | n               |
|                 | » COI Form<br>2015 (2/27/2015)    | 02/27/2015  |                        | 03/29/2015  | 5/8/2015<br>1:46:52 PM  | 5/8/2015<br>1:46:52 PM | Review Complete<br>(Auto) | Approved based on<br>responses | COI<br>Exempt<br>(Auto) | у                 | У               |
| 82832           |                                   |             |                        | 02/28/2014  | 4/3/2014                | 4/3/2014               | Review Complete           | Approved based on              | No                      | у                 | у               |
| 62832<br>54261  | » COI Form<br>2014 (2/1/2014)     | 01/29/2014  |                        |             | 11:29:08<br>AM          | 11:29:08<br>AM         | (Auto)                    | responses                      | (Auto)                  |                   |                 |

Changes are locked online until the review is complete. If you need to make changes and the form is not available, please contact <u>COI@slu.edu</u> or 977-7047 for assistance. If you have questions, please contact <u>COI@slu.edu</u>

977-7047: Libby Tempel, Manager 977-6242: Rita Skiba, Graduate Assistant